## **View Section Performance in Pavement**

The Section Performance window is use to view the performance model assigned to each road section as well as set section-specific performance models. This window contains two panes: the Sections (top) pane and the Graph (bottom) pane.

- Set a Section-Specific Model Click Here for Section-Specific Model Exercise
- Remove a Section-Specific Model

## Set a Section-Specific Model - Click Here for Section-Specific Model Exercise

The model decision tree in the Performance Models window determines what model is used to gauge deterioration for all road sections that meet the criteria of the branch of the decision tree.

The objective of this lesson is for the participant to understand how to view data in the Section Performance window.

At the end of this lesson, the user should be able to review Section Performance data along with its graphical details.

In this example, we review the details of a Section Performance record by performing the following steps:

1. Open the Section Performance window: Pavement Analyst > Analyst > Performance Analysis > Section Performance

| ñ  | Pavement Ana   | alyst > Ana   | lysis > Performa | ance Analys | is > Section Perform | ance 🏠          |           |                          |             |              |                    |           | 🖺 Save    | C Reloa    |
|----|----------------|---------------|------------------|-------------|----------------------|-----------------|-----------|--------------------------|-------------|--------------|--------------------|-----------|-----------|------------|
|    |                | SELECT        |                  | aulting     |                      | •               | S         | ELECT MODEL              | Default Mod | el - pow lif | e sqr 43.2         | •         |           |            |
| Se | ction Performa | nce Act       | tions 🔻          |             |                      |                 |           |                          |             |              |                    |           |           | H 23       |
| F  | MS Section #   | AADT          | Lane Miles       | Length      | Pavement Type        | Number of Lanes | Pave Age  | Percent Truck            | Interstate? | NHS?         | Segmentation Type  | Work Code | MAP21 Con | dition Cat |
| ۲  | 2277897        | 9453          | 10.354           | 5.177       | Asphalt              | 2               | 50        | 16.03                    | =           | =            | Management Section |           | Poor      |            |
|    | 2277898        | 3416          | 1.848            | 0.462       | Asphalt              | 4               | 50        | 23.85                    |             |              | Management Section |           | Fair      |            |
|    | 2277899        | 3201          | 23.597           | 3.371       | Asphalt              | 7               | 50        | 22.96                    |             |              | Management Section |           | Poor      |            |
|    | 2277900        | 3302          | 85.008           | 12.144      | Asphalt              | 7               | 2         | 21.31                    |             |              | Management Section |           | Fair      |            |
|    | 2277901        | 3782          | 52.598           | 7.514       | Asphalt              | 7               | 8         | 18.81                    |             |              | Management Section |           | Fair      |            |
| <  | < < 24 4       | Dif 4024 tota | al rows> >>      | 1001A       | Direction:E          | 3oth Lane:Al    | l Offset: | :0 BMP:16.<br>Age (YEAR) | 345 EMI     | P:21.5       | 22                 |           |           |            |
| 4  |                |               |                  |             |                      |                 |           |                          |             |              |                    |           |           | ► E        |

2. At the top of the window, click the SELECT COLUMN drop-down arrow and select the condition attribute that will be predicted by the model you wish to assign.

|   | Pavement Ana     | alyst > Ana  | lysis > Perforr | nance Analys | sis > Section Perform | ance 🟠 |     |          |               |             |      |                    |           | 🖺 Save   | C Relo     |
|---|------------------|--------------|-----------------|--------------|-----------------------|--------|-----|----------|---------------|-------------|------|--------------------|-----------|----------|------------|
|   |                  | SELECT       | COLUMN          | IRI          |                       | •      | ]   | s        | •             |             |      |                    |           |          |            |
| 1 | Section Performa | ince Ac      | tions 🔻         | Faulting     |                       | î      |     |          |               |             |      |                    |           |          | := :       |
|   | PMS Section #    | AADT         | Lane Miles      | Percent Crac | cking                 | _      | nes | Pave Age | Percent Truck | Interstate? | NHS? | Segmentation Type  | Work Code | MAP21 Co | ndition Ca |
| Þ | 2277874          | 14586        | 0.44            | Rutting      |                       |        | - 3 | 50       | 0             |             | =    | Management Section |           | Fair     |            |
|   | 2277875          | 14586        | 1.00            | 8 0.168      | Asphalt               |        | 6   | 50       | 0             |             |      | Management Section |           | Fair     |            |
|   | 2277876          | 14586        | 0.35            | 4 0.118      | Asphalt               |        | 3   | 50       | 0             |             |      | Management Section |           | Fair     |            |
|   | 2277877          | 14586        | 1.26            | 6 0.211      | Asphalt               |        | 6   | 50       | 0             |             |      | Management Section |           | Fair     |            |
|   | 2277878          | 16476        | 0.99            | 9 0.333      | Asphalt               |        | 3   | 50       | 0             |             |      | Management Section |           | Fair     |            |
|   |                  |              |                 |              |                       |        |     |          |               |             |      |                    |           |          |            |
|   | << < 1           | of 4024 tota | al rows > >>    |              |                       |        |     |          |               |             |      |                    |           |          |            |

## 3. In the Section Model (upper) pane, click the drop-down and select the right model.

|   | A Pavement Ana   | ilyst > Ana  | lysis > Performa | ance Analys | is > Section Perform | nance 🏠         |          |    |               |            |                 |                    |           | 🖺 Save 🏾 2 Rela    |
|---|------------------|--------------|------------------|-------------|----------------------|-----------------|----------|----|---------------|------------|-----------------|--------------------|-----------|--------------------|
|   |                  | SELECT       |                  | RI          |                      | •               |          | SE | ELECT MODEL   | Default N  | lodel - pow li  | ë sqr 22           | •         |                    |
| 4 | Section Performa | nce Ac       | tions 🔻          |             |                      |                 |          |    |               | Default N  | lodel - pow lit | e sqr 22           | ÷         | := :               |
|   | PMS Section #    | AADT         | Lane Miles       | Length      | Pavement Type        | Number of Lanes | Pave Age |    | Percent Truck | Interstate | ? NHS?          | Segmentation Type  | Work Code | MAP21 Condition Ca |
| • | 2277874          | 14586        | 0.447            | 0.149       | Asphalt              | 3               | 5        | 50 | 0             |            |                 | Management Section |           | Fair               |
|   | 2277875          | 14586        | 1.008            | 0.168       | Asphalt              | 6               | 5        | 50 | 0             |            |                 | Management Section |           | Fair               |
|   | 2277876          | 14586        | 0.354            | 0.118       | Asphalt              | 3               | 5        | 50 | 0             |            |                 | Management Section |           | Fair               |
|   | 2277877          | 14586        | 1.266            | 0.211       | Asphalt              | 6               | 5        | 50 | 0             |            |                 | Management Section |           | Fair               |
|   | 2277878          | 16476        | 0.999            | 0.333       | Asphalt              | 3               | 5        | 50 | 0             |            |                 | Management Section |           | Fair               |
|   |                  |              |                  |             |                      |                 |          |    |               |            |                 |                    |           |                    |
|   | << < 1           | of 4024 tota | al rows > >>     |             |                      |                 |          |    |               |            |                 |                    |           |                    |

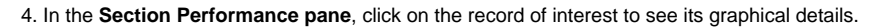

| SELECT COLUMN Ri SELECT MODEL Default Model - pow His egt 2 Term   Section Performance ALOT Lane Miles Length Pavement Type Number of Lanes Pave Age Percent Truck Interstate NHS? Segmentation Type North Code MADACCode MADACCOde MADACCode MADACCOde MADACCOde MADACCOde MADACCODE MADACCODE MADACCODE MADACCODE MADACCODE MADACCODE MADACCODE MADACCODE MADACCODE MADACCODE MADACCODE MADACCODE MADACCODE MADACCODE MADACCODE MADACCODE MADACCODE MADACCODE MADACCODE MADACCODE MADACCODE MADACCODE MADACCODE MADACCODE MADACCODE MADACCODE<                                                                                                    | Pavement Ana                                                                                                    | alyst > Ana                                                                                                    | lysis > Performa                                                                                                    | ince Analys    | is > Section Perfo | mance 🏠        |             |               |             |              |                                  |           | 🖺 Save                                  | C Relo             |  |      |  |
|----------------------------------------------------------------------------------------------------|----------------------------------------------------------------------------------------------------|----------------------------------------------------------------------------------------------------|----------------------------------------------------------------------------------------------------|----------------|--------------------|----------------|-------------|---------------|-------------|--------------|----------------------------------|-----------|-----------------------------------------|--------------------|--|------|--|
| Section Performance   AADT   Lane Miles   Length   Parement Type   Number of Lanes   Pare Age   Percent Truck   Interstate?   NH2?   Segmentation Type   Work Code   MAP21 Condition     2277877   1458   0.447   0.49   Asphalt   0.66   Asphalt   0.66   50   0.60   0.66   Management Section   0.66   Fair     2277877   14586   0.108   Asphalt   0.66   50   0.60   0.66   Management Section   0.66   Fair     2277877   14586   0.256   0.214   Asphalt   0.66   50   0.60   0.66   Management Section   1.66   50     2277877   14586   0.299   0.333   Asphalt   0.63   50   0.60   0.66   60   0.66   60   0.66   60   0.66   60   60   60   60   60   60   60   60   60   60   60   60   60   60   60   60   60   60   60<                                                                                                    |                                                                                                    | SELECT                                                                                                    | COLUMN IF                                                                                                    | र।             |                    | •              |             | SELECT MODEL  | Default Mo  | del - pow li | fe sqr 22                        | •         |                                         |                    |  |      |  |
| PAS Section #AADTLane MilesLengthParement TypeNumber of LanesPare AgeParement TypeInterstate?NHS?Segmentation TypeWork CodeMAP21 Condition2277873145880.4440.148Asphalt0.6460.560.600.600                                                                                                    | Section Performa                                                                                                    | ance Act                                                                                                    | tions <b>v</b>                                                                                                    |                |                    |                |             |               |             |              |                                  |           |                                         | := 5               |  |      |  |
| 2277874 14586 0.447 0.149 Asphalt 3 50 0 Management Section Fair   2277875 14586 1.008 0.168 Asphalt 6 50 0 0 Management Section Fair   2277875 14586 0.354 0.118 Asphalt 3 50 0 0 Management Section Fair   2277877 14586 0.254 0.118 Asphalt 6 50 0 0 Management Section Fair   2277877 14586 1.266 0.211 Asphalt 6 50 0 0 Management Section Fair   2277878 16476 0.999 0.333 Asphalt 3 50 0 0 Management Section Fair    of 4024 total rows> >> Fair Management Section Fair Oid Data Oid Data Oid Data Oid Data Oid Data Oid Data Oid Data    0.00 0.00 0.00 0.00 0.00 0.00 0.00 0.00 0.00 0.00                                                                                                    | PMS Section #                                                                                                    | AADT                                                                                                    | Lane Miles                                                                                                    | Length         | Pavement Type      | Number of Lane | es Pave Age | Percent Truck | Interstate? | NHS?         | Segmentation Type                | Work Code | MAP21 Cor                               | ndition Ca         |  |      |  |
| 2277875 14586 1.008 0.168 Asphalt 6 50 0 Management Section Fair   2277876 14586 0.354 0.118 Asphalt 3 50 0 Management Section Fair   2277877 14586 1.266 0.211 Asphalt 6 50 0 Management Section Fair   2277878 16476 0.999 0.333 Asphalt 3 50 0 Management Section Fair   2277878 16476 0.999 0.333 Asphalt 3 50 0 Management Section Fair   < <td>2277878 16476 0.999 0.333 Asphalt 3 50 0 Management Section Fair   &lt;&lt;<td>&lt;<td>1 of 4024 total rows &gt; &gt;&gt;  Section :Both Lane:All Offset:0 BMP:0 EMP:0.149 Section :General total rows &gt;&gt; Section :General total rows &gt;&gt; Section :General total rows &gt;&gt; Section :General total rows &gt;&gt; Section :General total rows &gt;&gt; Section :General total rows &gt;&gt; Section :General total rows &gt;&gt; Section :General total rows &gt;&gt; Section :General total rows &gt;&gt; Section :General total rows &gt;&gt;</td><td>2277874</td><td>14586</td><td>0.447</td><td>0.149</td><td>Asphalt</td><td></td><td>3</td><td>50</td><td>0</td><td>=</td><td>Management Section</td><td></td><td>Fair</td><td></td></td></td> | 2277878 16476 0.999 0.333 Asphalt 3 50 0 Management Section Fair   << <td>&lt;<td>1 of 4024 total rows &gt; &gt;&gt;  Section :Both Lane:All Offset:0 BMP:0 EMP:0.149 Section :General total rows &gt;&gt; Section :General total rows &gt;&gt; Section :General total rows &gt;&gt; Section :General total rows &gt;&gt; Section :General total rows &gt;&gt; Section :General total rows &gt;&gt; Section :General total rows &gt;&gt; Section :General total rows &gt;&gt; Section :General total rows &gt;&gt; Section :General total rows &gt;&gt;</td><td>2277874</td><td>14586</td><td>0.447</td><td>0.149</td><td>Asphalt</td><td></td><td>3</td><td>50</td><td>0</td><td>=</td><td>Management Section</td><td></td><td>Fair</td><td></td></td> | < <td>1 of 4024 total rows &gt; &gt;&gt;  Section :Both Lane:All Offset:0 BMP:0 EMP:0.149 Section :General total rows &gt;&gt; Section :General total rows &gt;&gt; Section :General total rows &gt;&gt; Section :General total rows &gt;&gt; Section :General total rows &gt;&gt; Section :General total rows &gt;&gt; Section :General total rows &gt;&gt; Section :General total rows &gt;&gt; Section :General total rows &gt;&gt; Section :General total rows &gt;&gt;</td> <td>2277874</td> <td>14586</td> <td>0.447</td> <td>0.149</td> <td>Asphalt</td> <td></td> <td>3</td> <td>50</td> <td>0</td> <td>=</td> <td>Management Section</td> <td></td> <td>Fair</td> <td></td> | 1 of 4024 total rows > >>  Section :Both Lane:All Offset:0 BMP:0 EMP:0.149 Section :General total rows >> Section :General total rows >> Section :General total rows >> Section :General total rows >> Section :General total rows >> Section :General total rows >> Section :General total rows >> Section :General total rows >> Section :General total rows >> Section :General total rows >> | 2277874        | 14586              | 0.447          | 0.149       | Asphalt       |             | 3            | 50                               | 0         | =                                       | Management Section |  | Fair |  |
| 2277876 14586 0.354 0.118 Asphalt 3 50 0 0 Management Section Fair   2277877 14586 1.266 0.211 Asphalt 6 50 0 0 Management Section 7 Fair   2277877 14586 0.299 0.33 Asphalt 3 50 0 0 Management Section 7 Fair   2277878 16476 0.999 0.33 Asphalt 3 50 0 0 Management Section 7 Fair   2277878 16476 0.999 0.33 Asphalt 3 50 0 0 Management Section 7 Fair    of 4024 total rows>>> Section:Both Lane:All Offset:0 BMP:0.EMP:0.149 Section:Both Cancer Section:Both Cancer<                                                                                                    | 2277875                                                                                                    | 14586                                                                                                    | 1.008                                                                                                    | 0.168          | Asphalt            |                | 6           | 50            | 0           |              | Management Section               |           | Fair                                    |                    |  |      |  |
| 2277877 14586 1.266 0.211 Asphalt 6 50 0 Management Section Fair   2277878 16476 0.999 0.33 Asphalt 3 50 0 Management Section Fair   Contraction (4024 total rows>>>   Section (4024 total rows>>>   Conte ID:H001A Direction:Both Lane:All Offset:0 BMP:0 EMP:0.149   Oute ID:H001A Direction:Both Lane:All Offset:0 BMP:0.149   Oute ID:H001A Direction:Both Lane:All Offset:0 BMP:0.149   Oute Oute ID:H001A Direction:Both Lane:All Offset:0 BMP:0.149                                                                                                    | 2277876                                                                                                    | 14586                                                                                                    | 0.354                                                                                                    | 0.118          | Asphalt            |                | 3           | 50            | 0           |              | Management Section               |           | Fair                                    |                    |  |      |  |
| 2277878 16476 0.999 0.33 Asphalt 3 50 0 Management Section Fair   < 1                                                                                                    | 2277877                                                                                                    | 14586                                                                                                    | 1.266                                                                                                    | 0.211          | Asphalt            |                | 6           | 50            | 0           |              | Management Section               |           | Fair                                    |                    |  |      |  |
| Route ID:H001A Direction:Both Lane:All Offset:0 BMP:0 EMP:0.149                                                                                                    | 2277878                                                                                                    | 16476                                                                                                    | 0.999                                                                                                    | 0.333          | Asphalt            |                | 3           | 50            | 0           |              | Management Section               |           | Fair                                    |                    |  |      |  |
| Age (YEAR)                                                                                                    | <u>e &lt; 1</u> 1                                                                                                    | R(                                                                                                    |                                                                                                    | 1975-<br>1980- | Direction:         | Both Lane:     | All Offse   | et:0 BMP:0    | EMP:0.14    | <b>49</b>    | 2065-<br>2060-<br>2065-<br>2070- | 2075-     | Current<br>Old Dat<br>Model<br>Predicti | Data<br>a<br>on    |  |      |  |

## **Remove a Section-Specific Model**

Once a section has its own model that predicts deterioration of a condition attribute, you can restore the default model to this road section by following these steps (the default model is the one identified in the model decision tree in the Performance Models window):

In this example, we remove a Section-specific performance model by performing the following steps:

1. Display the Section Performance window.

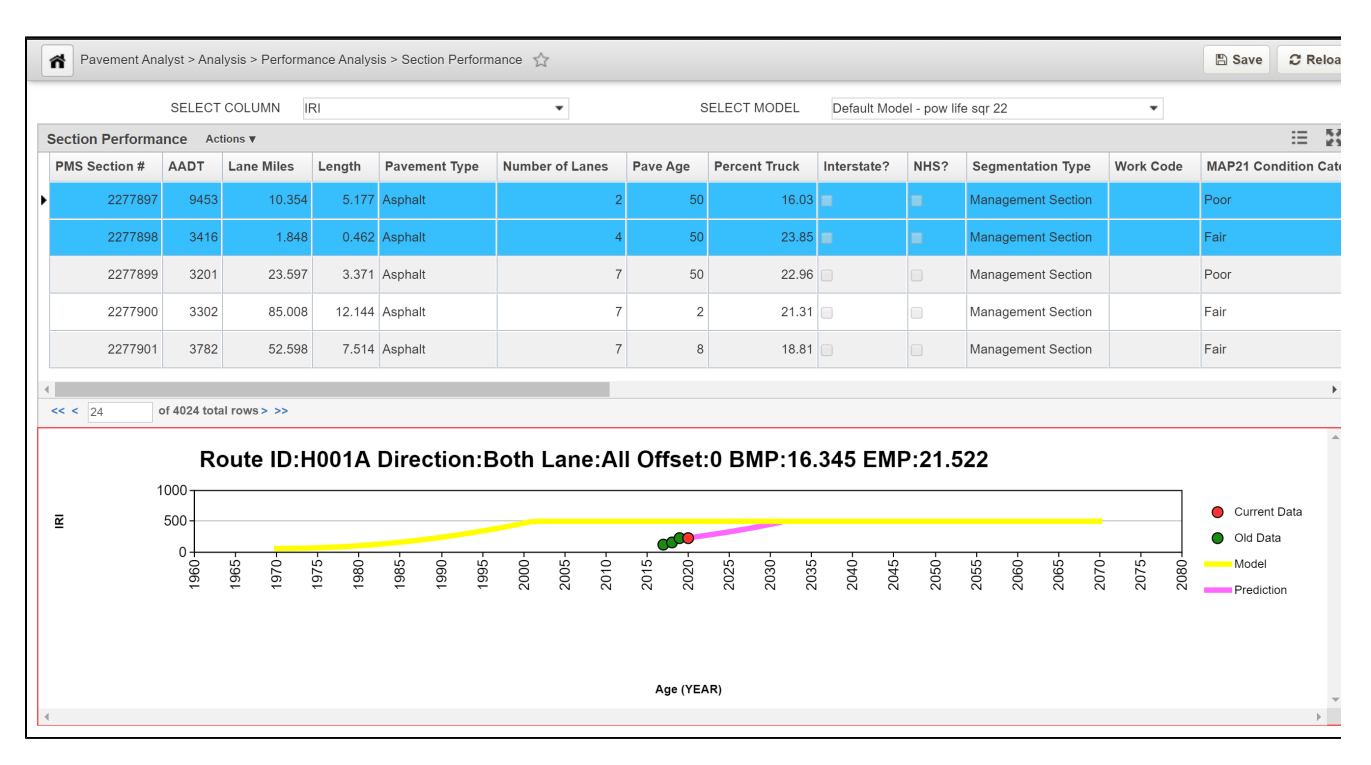

2. At the top of the window, click the drop-down arrow for the **Select Column** field and select the condition attribute that will be predicted by the model you wish to assign.

|        |             | SELECT  | COLUMN     | Percent Crac    | sking   | • |      | s        | •             |             |      |                    |           |                    |
|--------|-------------|---------|------------|-----------------|---------|---|------|----------|---------------|-------------|------|--------------------|-----------|--------------------|
| Sectio | on Performa | nce Act | tions ▼    | Faulting<br>IRI |         | * |      |          |               |             |      |                    |           | :=                 |
| PMS    | Section #   | AADT    | Lane Miles | Percent Crac    | cking   |   | ines | Pave Age | Percent Truck | Interstate? | NHS? | Segmentation Type  | Work Code | MAP21 Condition Ca |
|        | 2277897     | 9453    | 10.35      | Rutting         |         | - | 2    | 50       | 16.03         |             |      | Management Section |           | Poor               |
|        | 2277898     | 3416    | 1.84       | 8 0.462         | Asphalt |   | 4    | 50       | 23.85         |             |      | Management Section |           | Fair               |
|        | 2277899     | 3201    | 23.59      | 7 3.371         | Asphalt |   | 7    | 50       | 22.96         |             |      | Management Section |           | Poor               |
|        | 2277900     | 3302    | 85.00      | 8 12.144        | Asphalt |   | 7    | 2        | 21.31         |             |      | Management Section |           | Fair               |
|        | 2277901     | 3782    | 52.59      | 8 7.514         | Asphalt |   | 7    | 8        | 18.81         |             |      | Management Section |           | Fair               |

3. In the Section Performance (upper) pane, locate the desired road section and select the row showing this road section to select it.

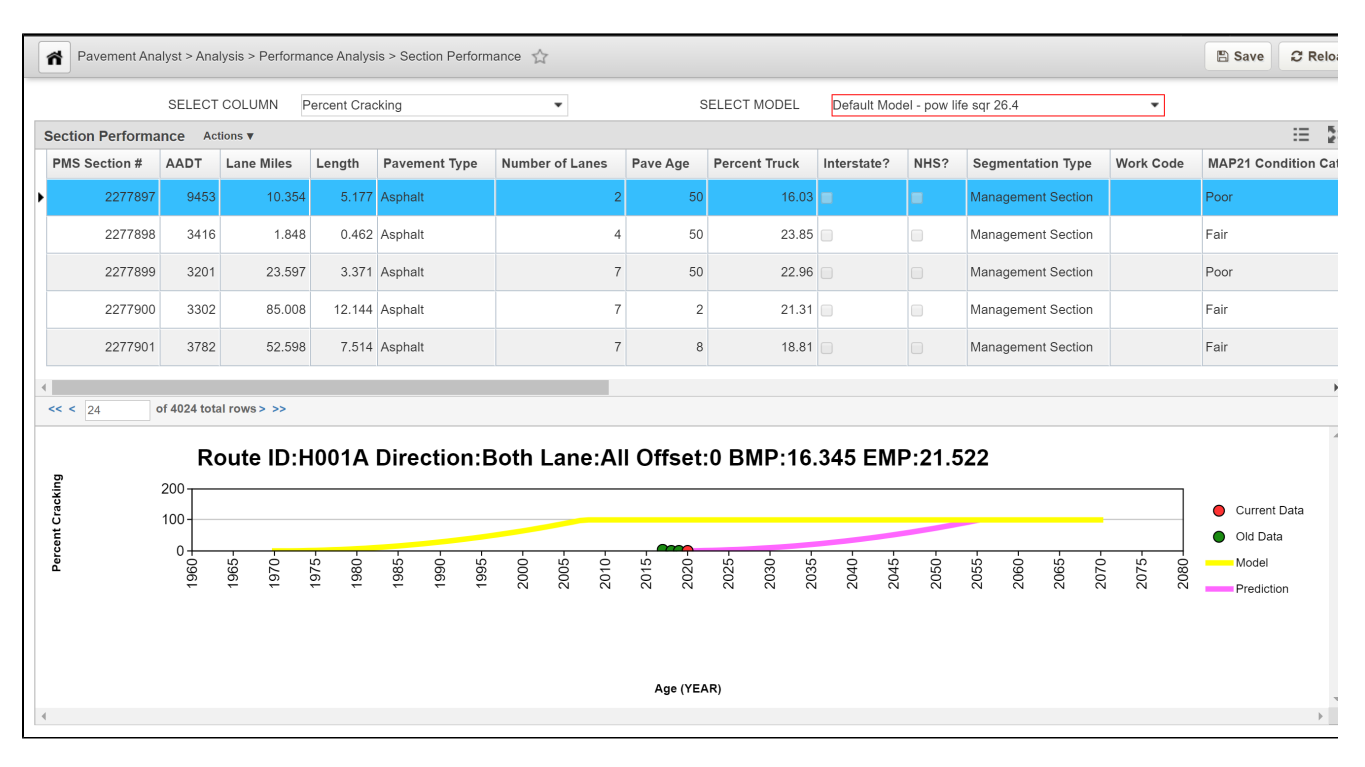

4. At the top of the window, click the down arrow for the **Select Model** field and select the model identified as the default model in the drop-down list. The system redraws the curves in the lower pane of the Section Performance window utilizing the default model.

|     |               | SELECT | COLUMN F   | Percent Crac | cking         | •               | :        | SELECT MODEL  | •           |              |                    |           |                     |
|-----|---------------|--------|------------|--------------|---------------|-----------------|----------|---------------|-------------|--------------|--------------------|-----------|---------------------|
| Sec | tion Performa | nce Ac | tions 🔻    |              |               |                 |          |               | Default Mod | el - pow lif | e sqr 26.4         | Ţ         | III 23              |
| PN  | IS Section #  | AADT   | Lane Miles | Length       | Pavement Type | Number of Lanes | Pave Age | Percent Truck | Interstate? | NHS?         | Segmentation Type  | Work Code | MAP21 Condition Cat |
| ·   | 2277897       | 9453   | 10.354     | 5.177        | Asphalt       | 2               | 50       | 16.03         | =           |              | Management Section |           | Poor                |
|     | 2277898       | 3416   | 1.848      | 0.462        | Asphalt       | 4               | 50       | 23.85         |             |              | Management Section |           | Fair                |
|     | 2277899       | 3201   | 23.597     | 3.371        | Asphalt       | 7               | 50       | 22.96         |             |              | Management Section |           | Poor                |
|     | 2277900       | 3302   | 85.008     | 12.144       | Asphalt       | 7               | 2        | 21.31         |             |              | Management Section |           | Fair                |
|     | 2277901       | 3782   | 52.598     | 7.514        | Asphalt       | 7               | 8        | 18.81         |             |              | Management Section |           | Fair                |

5. Click Save to save the record